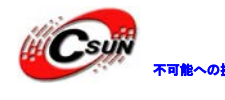

▼■■~の#■ 株式会社日昇テクノロジー

## Multi-Media ARM11 Mini6410/Tiny6410インス

## トールマニュアル

株式会社日昇テクノロジー

http://www.csun.co.jp

2012/10/17

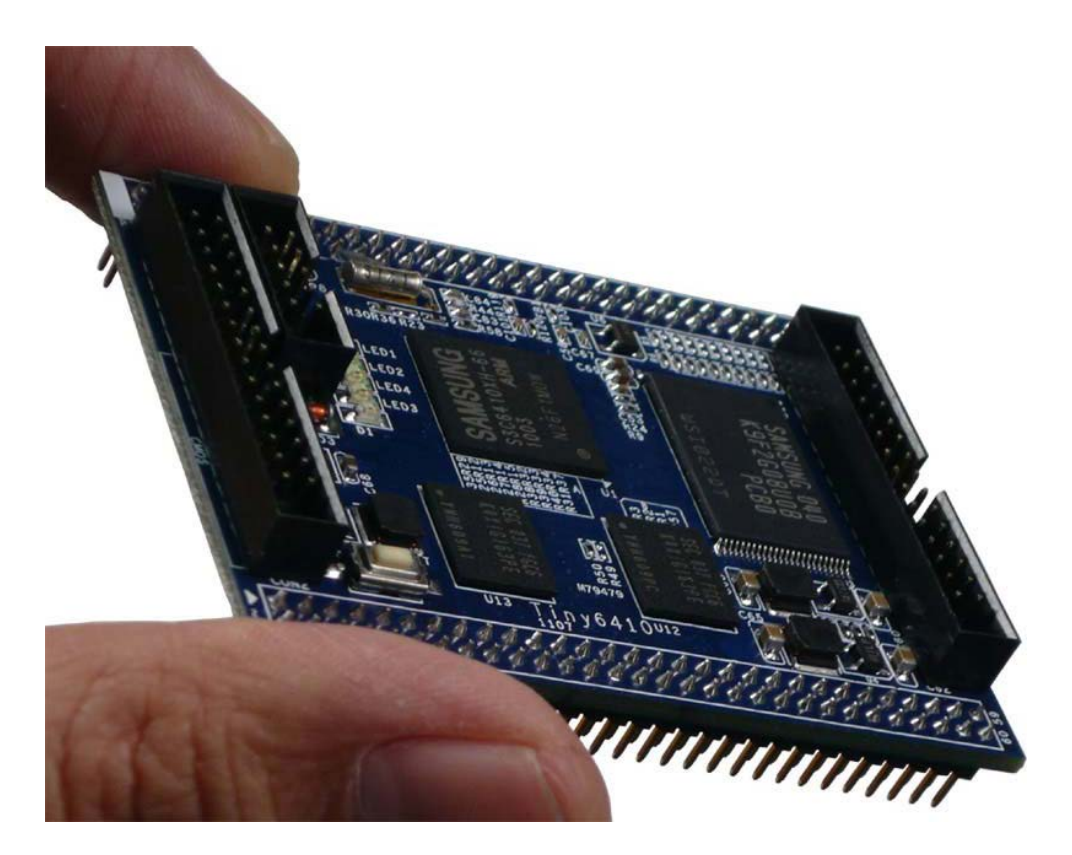

## copyright@2012

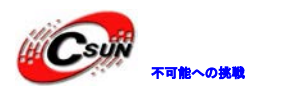

| 第一章 SD起動用カード作成                                                                                                    | 5                                                                                            |
|----------------------------------------------------------------------------------------------------|----------------------------------------------------------------------------------------------|
| 1.1 PC との接続                                                                                                    | 5                                                                                            |
| 1.2 SD 起動用カード作成                                                                                                    | 7                                                                                            |
| 1.3 BIOS を SD カード書き込む                                                                                                    | 7                                                                                            |
| 1.3.1 BIOS 説明                                                                                                    | 7                                                                                            |
| 1.3.2 WindowsXP 上 BIOS の書き込み                                                                                                    | 9                                                                                            |
| 1.3.3 Windows7 上 BIOS の書き込み                                                                                                    | 12                                                                                           |
| 1.3.4 SDカードの元状態に戻す                                                                                                    | 16                                                                                           |
| 1.4 システムの快速インストール、更新、復元及び実行                                                                                                    | 18                                                                                           |
| 1.4.1 WindowsCE システムの快速インストール                                                                                                    | 18                                                                                           |
| 1.4.2 Android システムに更新する                                                                                                    | 18                                                                                           |
| 1.4.3 Linux システムに復元する                                                                                                    | 18                                                                                           |
| 1.4.4 SD カードで Ubuntu システムの実行                                                                                                    | 19                                                                                           |
| 1.4.5 コンフィグファイル「FriendlyARM.ini」について                                                                                                    | 19                                                                                           |
| 1.5 BIOS メニュー機能説明                                                                                                    | 26                                                                                           |
| 1.5.1 USB ダウンロードドライバのインストール                                                                                                    | 26                                                                                           |
| 1.5.2 メニューの各機能の説明                                                                                                    | 36                                                                                           |
|                                                                                                    |                                                                                              |
| 第二章 システムのインストール、更新及び実行                                                                                                    | 37                                                                                           |
| 第二章 システムのインストール、更新及び実行<br>2.1 USB コマンドでインストール                                                                                                    | 3737                                                                                         |
| <ul> <li>第二章 システムのインストール、更新及び実行</li> <li>2.1 USB コマンドでインストール</li></ul>                                                                                                    | 37<br>37<br>37                                                                               |
| <ul> <li>第二章 システムのインストール、更新及び実行</li> <li>2.1 USB コマンドでインストール</li></ul>                                                                                                    | 37<br>37<br>37<br>44                                                                         |
| <ul> <li>第二章 システムのインストール、更新及び実行</li> <li>2.1 USB コマンドでインストール</li> <li>2.1.1 Linux システム (yaffs2 或いは UBIFS フォーマット)のインストール</li> <li>2.1.2 WinCE システムのインストール</li></ul>                                                                                                    | 37<br>37<br>37<br>44<br>49                                                                   |
| <ul> <li>第二章 システムのインストール、更新及び実行</li> <li>2.1 USB コマンドでインストール</li> <li>2.1.1 Linux システム (yaffs2 或いは UBIFS フォーマット)のインストール</li> <li>2.1.2 WinCE システムのインストール</li> <li>2.1.3 Android システム (yaffs2 或いは UBIFS フォーマット)のインストール</li> <li>2.2 SD カードでオフライン快速インストール</li> </ul>                                                                                                    | 37<br>37<br>37<br>44<br>49<br>55                                                             |
| <ul> <li>第二章 システムのインストール、更新及び実行</li></ul>                                                                                                    | 37<br>37<br>37<br>44<br>49<br>55<br>55                                                       |
| <ul> <li>第二章 システムのインストール、更新及び実行</li> <li>2.1 USB コマンドでインストール</li> <li>2.1.1 Linux システム (yaffs2 或いは UBIFS フォーマット)のインストール</li> <li>2.1.2 WinCE システムのインストール</li></ul>                                                                                                    | 37<br>37<br>37<br>44<br>49<br>55<br>55<br>58                                                 |
| <ul> <li>第二章 システムのインストール、更新及び実行</li> <li>2.1 USB コマンドでインストール</li> <li>2.1.1 Linux システム (yaffs2 或いは UBIFS フォーマット)のインストール</li> <li>2.1.2 WinCE システムのインストール</li> <li>2.1.3 Android システム (yaffs2 或いは UBIFS フォーマット)のインストール</li> <li>2.2 SD カードでオフライン快速インストール</li> <li>2.2.0 対話型 GUI 画面各 OS のインストール</li> <li>2.2.1 Linux システム (yaffs2 フォーマット)のインストール</li> <li>2.2.2 Linux システム (UBIFS フォーマット)のインストール</li> </ul>                                                                                                    | 37<br>37<br>37<br>44<br>49<br>55<br>55<br>58<br>58                                           |
| <ul> <li>第二章 システムのインストール、更新及び実行</li> <li>2.1 USB コマンドでインストール</li> <li>2.1.1 Linux システム (yaffs2 或いは UBIFS フォーマット)のインストール</li> <li>2.1.2 WinCE システムのインストール</li> <li>2.1.3 Android システム (yaffs2 或いは UBIFS フォーマット)のインストール</li> <li>2.2 SD カードでオフライン快速インストール</li> <li>2.2.0 対話型 GUI 画面各 OS のインストール</li> <li>2.2.1 Linux システム (yaffs2 フォーマット)のインストール</li> <li>2.2.2 Linux システム (UBIFS フォーマット)のインストール</li> <li>2.2.3 WindowsCE6 システムのインストール</li> </ul>                                                                                                    | 37<br>37<br>37<br>44<br>49<br>55<br>55<br>58<br>58<br>59                                     |
| <ul> <li>第二章 システムのインストール、更新及び実行</li></ul>                                                                                                    | 37<br>37<br>37<br>44<br>49<br>55<br>55<br>58<br>58<br>59<br>60                               |
| <ul> <li>第二章 システムのインストール、更新及び実行</li></ul>                                                                                                    | 37<br>37<br>37<br>44<br>49<br>55<br>55<br>58<br>58<br>58<br>59<br>60<br>61                   |
| <ul> <li>第二章 システムのインストール、更新及び実行</li></ul>                                                                                                    | 37<br>37<br>37<br>44<br>49<br>55<br>55<br>58<br>58<br>59<br>60<br>61<br>62                   |
| <ul> <li>第二章 システムのインストール、更新及び実行</li> <li>2.1 USB コマンドでインストール</li> <li>2.1.1 Linux システム (yaffs2 或いは UBIFS フォーマット)のインストール</li> <li>2.1.2 WinCE システムのインストール</li> <li>2.1.3 Android システム (yaffs2 或いは UBIFS フォーマット)のインストール</li> <li>2.2 SD カードでオフライン快速インストール</li> <li>2.2.0 対話型 GUI 画面各 OS のインストール</li> <li>2.2.1 Linux システム (yaffs2 フォーマット)のインストール</li> <li>2.2.2 Linux システム (UBIFS フォーマット)のインストール</li> <li>2.2.3 WindowsCE6 システムのインストール</li> <li>2.2.4 Android (yaffs2 フォーマット)システムのインストール</li> <li>2.2.5 Android (UBIFS フォーマット)システムのインストール</li> <li>2.2.6 Ubuntu (UBIFS フォーマット)システムのインストール</li> <li>2.3 SD カードから直接各システムの実行</li> </ul> | 37<br>37<br>37<br>44<br>49<br>55<br>55<br>58<br>58<br>59<br>60<br>61<br>62<br>62             |
| <ul> <li>第二章 システムのインストール、更新及び実行</li></ul>                                                                                                    | 37<br>37<br>37<br>44<br>49<br>55<br>55<br>58<br>58<br>59<br>60<br>61<br>62<br>62<br>63       |
| <ul> <li>第二章 システムのインストール、更新及び実行</li></ul>                                                                                                    | 37<br>37<br>37<br>44<br>49<br>55<br>55<br>58<br>58<br>59<br>60<br>61<br>62<br>62<br>63<br>63 |

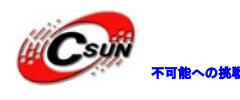

| 2.3.4 SD カードで Ubuntu システムの実行  | . 65 |
|-------------------------------|------|
| 2.4 USB で OS なしのアプリをダウンロード&実行 | . 65 |

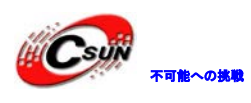

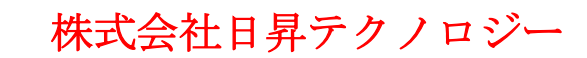

| NO | バージョン  | 修正内容                              | 修正日        |
|----|--------|-----------------------------------|------------|
| 1  | Ver1.0 | 新規作成                              | 2011/08/18 |
| 2  | Ver1.1 | ①Superboot 更新:                    | 2011/11/04 |
|    |        | NandFlash 読み込み・書込みバッグを修正          |            |
|    |        | ②Uboot 更新:                        |            |
|    |        | MLC2 NAND Flash の良く使われるコマンドをサ     |            |
|    |        | ボート                               |            |
|    |        | - read                            |            |
|    |        | - write                           |            |
|    |        | - dump                            |            |
|    |        | - bad                             |            |
|    |        | - erase 等                         |            |
| 3  | Ver1.2 | SD カードから起動できない原因及び解決方法を           | 2011/12/10 |
|    |        | 追加                                |            |
| 4  | Ver1.3 | ①Superboot 更新:LCD を自動認識           | 2012/10/17 |
|    |        | ②拡張板 V1.2 をサポート                   |            |
|    |        | ③拡張板 V1.2 上に Android で静電タッチパネル    |            |
|    |        | をサポート                             |            |
|    |        | ④各 OS の MLC2 Nand Flash のドライバを最適化 |            |
|    |        | ⑤カーネルが LCD を自動認識ように更新             |            |
|    |        | (各種 LCD から同じカーネルを使える)             |            |
|    |        |                                   |            |
|    |        |                                   |            |
|    |        |                                   |            |

## • 修正履歴

- ※ 使用されたソースコードは<u>http://www.csun.co.jp/</u>からダ ウンロードできます。
- ※ この文書の情報は、事前の通知なく変更されることがあり ます。
- ※(株)日昇テクノロジーの書面による許可のない複製は、い かなる形態においても厳重に禁じられています。